#### การใช้งานบนระบบปฏิบัติการ IOS

# การติดตั้ง Application GlobalProtect

1. เข้า App Store แล้วค้นหา GlobalProtect แล้วทำการติดตั้ง

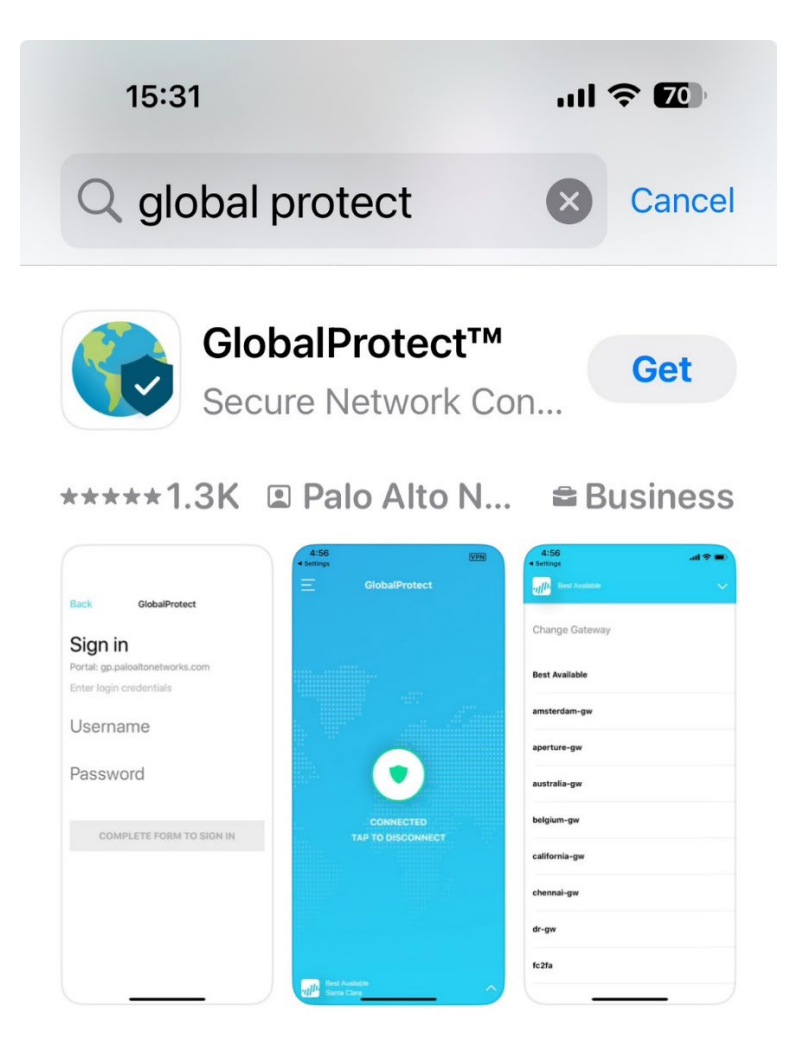

### การเชื่อมต่อ GlobalProtect

1. เปิดแอป GlobalProtect จากนั้นกด Allow เพื่อเปิดการแจ้งเตือนชอง GlobalProtect และกด

#### Continue

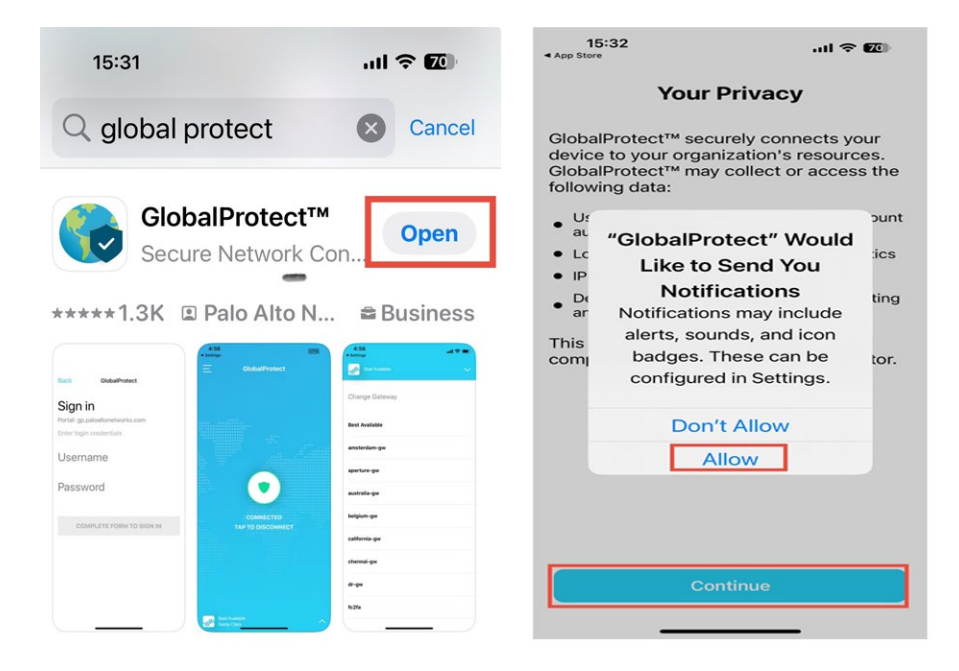

2. ที่ช่อง Address พิมพ์ vpn.nu.ac.th จากนั้นกด Connect

GlobalProtect

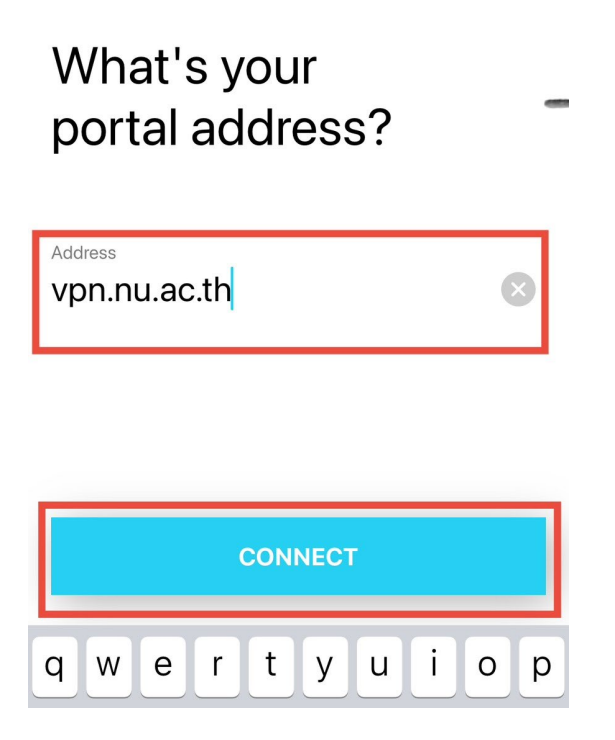

## 3. หากขึ้นแจ้งเตือนดังภาพด้านล่าง กด Allow อีกครั้ง

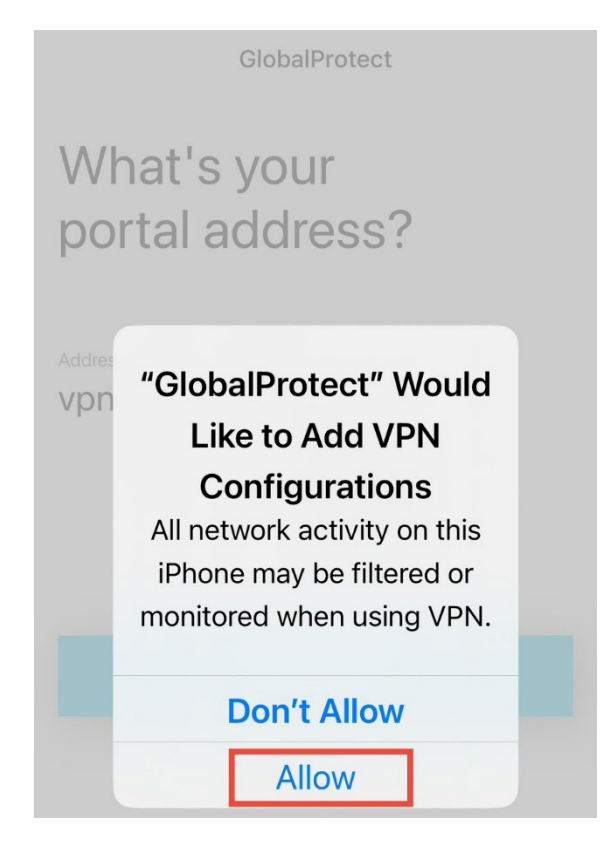

4. Login ด้วย NU Account กด Next ยืนยันรหัส แล้วกด Sign in

| <ul> <li>✓ Setting</li> </ul> | 15:38<br><sup>95</sup>     | ul 🗢 🔟         |
|-------------------------------|----------------------------|----------------|
| Cancel GlobalProtect Login    |                            |                |
| e                             | NU365                      |                |
| S                             | ign in                     |                |
| Of                            | fice 365 For Naresuan Univ | ersity         |
| Ca                            | n't access your account?   |                |
|                               |                            | Next           |
|                               | ିର୍ଦ୍ଦ Sign-in options     |                |
| 1<br>∢ Settings               | 5:39                       | ul <b>? 10</b> |
| Cancel GlobalProtect Login 🔆  |                            |                |
| ę                             | NU365                      |                |
| $\leftarrow$                  | @nu.ac.th                  |                |
| Enter password                |                            |                |
| Pass                          | word                       |                |
| Forgo                         | ot my password             |                |
|                               |                            | Sign in        |

5. หากการเชื่อมต่อเสร็จสมบูรณ์ จะแสดงดังภาพด้านล่าง

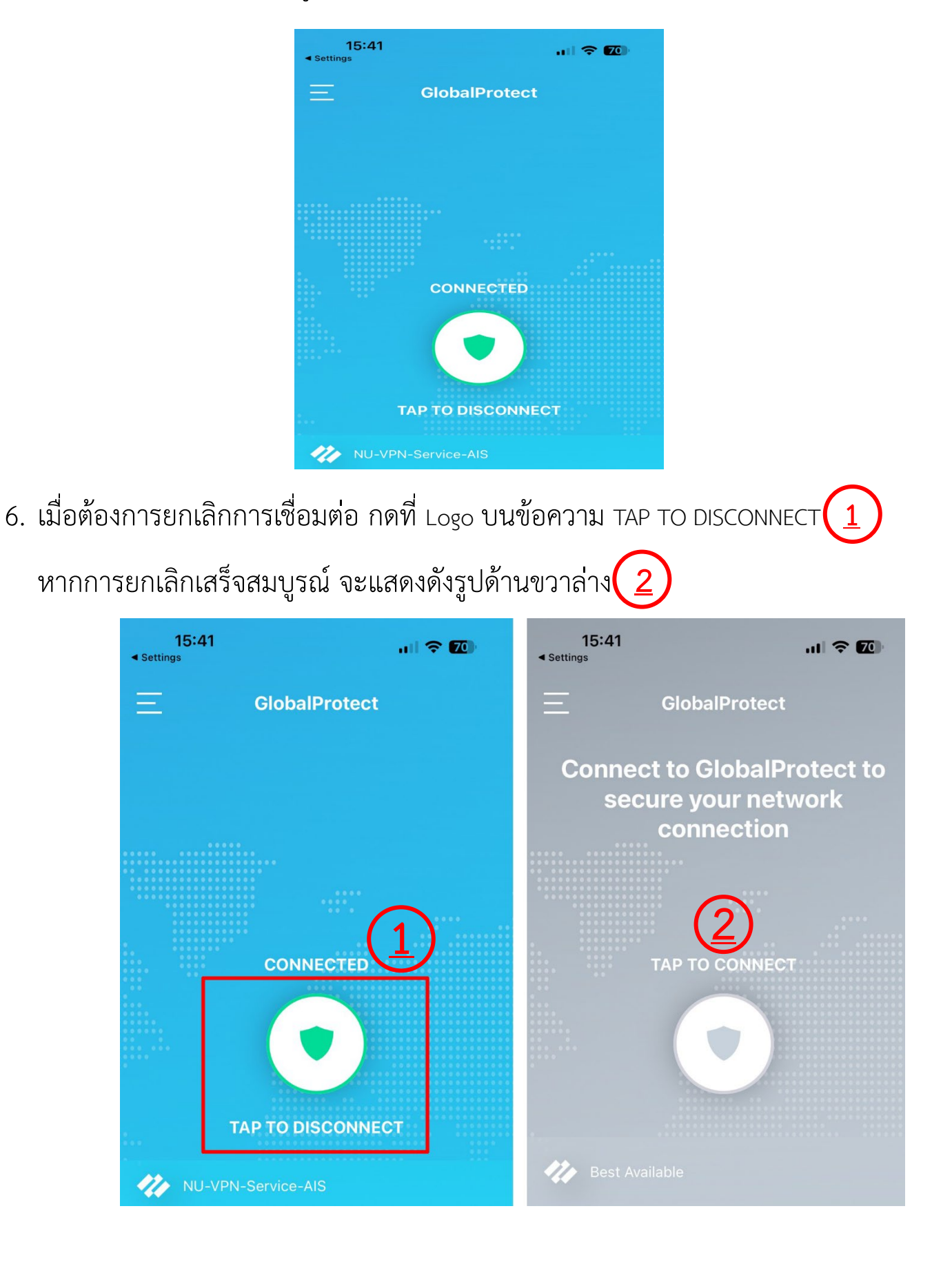